# Ćwiczenie 6

# MS EXCEL

### 1. TEORIA 1. TABELA PRZESTAWNA

Aby utworzyć **Tabelę Przestawną** należy ustawić aktywną komórkę na dowolnej komórce **tabeli z danymi** i wybrać z karty wstążki *Wstawianie / Tabela przestawna*..

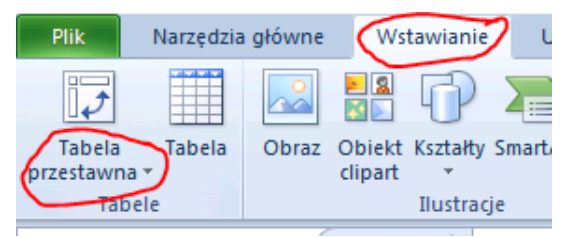

Tabela przestawna jest dynamicznym zestawieniem danych. Zestawienie to jest oparte na **bazie danych**, umieszczonej **w arkuszu** (w postaci tabeli) lub **w pliku zewnętrznym**. Za pomocą tabeli przestawnej przekształcamy dziesiątki rzędów i kolumn w interesujące prezentacje danych.

Tabela przestawna **nie aktualizuje automatycznie danych** po dokonaniu zmian. Ale wystarczy kliknąć ikonę *Odśwież*, znajdującą się na pasku narzędzi i w tabeli pojawią się **najnowsze dane**.

Po wstawianiu Tabeli Przestawnej (jak wskazano powyżej), otrzymamy następującą tabele.

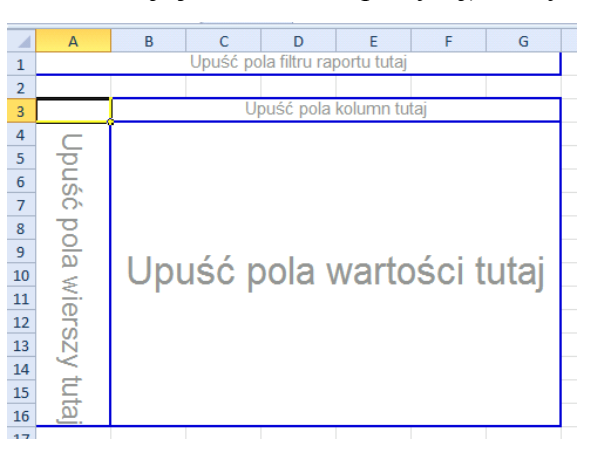

### 1.1. TABELA PRZESTAWNA NA PRZYKŁADZIE

W pliku Ćwiczenie 6.xls. otwórz Arkusz Tabela przestawna.

W nim znajduje się tabela z danymi, które będą podstawą do utworzenia tabeli przestawnej.

|    | А        | В      | С                              | D                         | E       | F             |
|----|----------|--------|--------------------------------|---------------------------|---------|---------------|
| 1  | Data     | Kwota  | Typ konta                      | Otwarte przez             | Oddział | Klient        |
| 2  | 01.09.15 | 15 000 | Rachunek oszczędnościowy       | Przedstawiciel bankowy    | I       | Klient banku  |
| 3  | 01.09.15 | 500    | ROR                            | Przedstawiciel bankowy    | Ι       | Klient banku  |
| 4  | 01.09.15 | 12 438 | ROR                            | Przedstawiciel bankowy    | I       | Klient banku  |
| 5  | 01.09.15 | 11 957 | ROR                            | Przedstawiciel bankowy    | I       | Klient banku  |
| 6  | 01.09.15 | 5 879  | ROR                            | Przedstawiciel bankowy    | I       | Klient banku  |
| 7  | 01.09.15 | 5 000  | Lokata terminowa               | Przedstawiciel bankowy    | I       | Klient banku  |
| 8  | 01.09.15 | 50 000 | Fundusz emerytalny             | Przedstawiciel bankowy    | I       | Klient banku  |
| 9  | 01.09.15 | 4 000  | Fundusz emerytalny             | Przedstawiciel bankowy    | I       | Klient banku  |
| 10 | 01.09.15 | 13 636 | Rachunek oszczędnościowy       | Przedstawiciel bankowy    | Π       | Klient banku  |
| 11 | 01.09.15 | 5 000  | ROR                            | Przedstawiciel bankowy    | II      | Klient banku  |
| 12 | 01.09.15 | 4 623  | Fundusz emerytalny             | Przedstawiciel bankowy    | Π       | Klient banku  |
| 13 | 01.09.15 | 15 276 | Fundusz emerytalny             | Przedstawiciel bankowy    | II      | Klient banku  |
| 14 | 01.09.15 | 7 177  | Fundusz emerytalny             | Kasjer                    | Π       | Klient banku  |
| 15 | 01.00.15 | 12,000 | Pashunals assessed as fairness | Dere determinial handsome | TTT     | Klight hanlas |

Tabela zawiera informacje o nowych kontach z okresu miesiąca, założonych w banku mającym trzy oddziały. Składa się ona z 712 rekordów, z których każdy reprezentuje nowe konto.

Baza danych zawiera wiele informacji o poszczególnych kontach bankowych i nie jest czytelna dla odbiorcy. Dlatego konieczne jest utworzenie raportu, który przedstawi nam dane w bardziej przystępnej i zrozumiałej formie. W przykładzie może raport odpowiadać na następne pytania:

- Jaka jest dzienna całkowita wartość nowych depozytów dla każdego oddziału?
- Ile nowych kont otwarto w każdym z oddziałów i do której grupy należą rachunek oszczędnościowy, ROR, fundusz emerytalny, lokata terminowa?
- Jaki jest przepływ pieniędzy w poszczególnych typach kont?
- Jakiego rodzaju konta najczęściej otwierają kasjerzy?

Rysunek przedstawia tabelę przestawną, utworzoną na podstawie przykładowych danych. Widać tu **liczbę kont otwartych w banku**, podzieloną według ich rodzaju oraz poszczególnych oddziałów, w których zostały założone. Dane również są posortowane według daty.

| 1  | A                | В                        | С         | D    | E    | F            |
|----|------------------|--------------------------|-----------|------|------|--------------|
| 1  |                  |                          |           |      |      |              |
| 2  | 2 Liczba z Kwota |                          | Oddział 💌 |      |      |              |
| 3  | Data 💌           | Typ konta 📃 💌            | I.        | II   | ш    | Suma końcowa |
| 4  | ■01.09.15        | Fundusz emerytalny       | 2,00      | 4,00 | 3,00 | 9,00         |
| 5  |                  | Lokata terminowa         | 1,00      |      |      | 1,00         |
| 6  |                  | Rachunek oszczędnościowy | 3,00      | 1,00 | 2,00 | 6,00         |
| 7  |                  | ROR                      | 4,00      | 2,00 | 1,00 | 7,00         |
| 8  | □ 02.09.15       | Fundusz emerytalny       | 2,00      |      |      | 2,00         |
| 9  |                  | Rachunek oszczędnościowy | 1,00      | 2,00 |      | 3,00         |
| 10 |                  | ROR                      | 7,00      | 3,00 |      | 10,00        |
| 11 | ■03.09.15        | Fundusz emerytalny       | 4,00      | 4,00 |      | 8,00         |
| 12 |                  | Rachunek oszczędnościowy |           | 2,00 | 1,00 | 3,00         |
| 13 |                  | ROR                      | 2,00      | 2,00 | 2,00 | 6,00         |
| 14 | □ 04.09.15       | Fundusz emerytalny       | 2,00      | 2,00 | 1,00 | 5,00         |
| 15 |                  | Lokata terminowa         | 1,00      |      | 1,00 | 2,00         |
| 16 |                  | Rachunek oszczędnościowy | 6,00      | 5,00 | 3,00 | 14,00        |
| 17 |                  | ROR                      | 5,00      | 4,00 | 1,00 | 10,00        |
| 18 | ■ 05.09.15       | Fundusz emerytalny       | 3,00      | 2,00 | 1,00 | 6,00         |
| 19 |                  | Lokata terminowa         |           | 1,00 |      | 1,00         |
| 20 |                  | Rachunek oszczędnościowy | 6,00      | 2,00 | 4,00 | 12,00        |
| 21 |                  | ROR                      | 7,00      | 5,00 | 2,00 | 14,00        |
| 22 | □ 06.09.15       | Fundusz emerytalny       | 4,00      | 2,00 | 1,00 | 7,00         |

Na następnym rysunku widzimy kolejną tabelę przestawną, w której zamiast liczby kont mamy informację o **sumach pieniędzy** na poszczególnych otwartych kontach. Również jest używany *Filtr* dla pola *Typ konta* (kolumna B) i dla pozycji *Klient* (wiersz 1).

|    | А                | В           | С         | D         | E         | F            |  |
|----|------------------|-------------|-----------|-----------|-----------|--------------|--|
| 1  | Klient           | Nowy 🏾 🖵    |           |           |           |              |  |
| 2  |                  |             |           |           |           |              |  |
| 3  | Suma z Kwota     |             | Oddział 💌 |           |           |              |  |
| 4  | Data 💌           | Typ konta 🖵 | 1         | П         | ш         | Suma końcowa |  |
| 5  | ■01.09.15        | ROR         |           | 4 690,00  |           | 4 690,00     |  |
| 6  | □02.09.15        | ROR         | 24 420,00 | 4 500,00  |           | 28 920,00    |  |
| 7  | <b>□03.09.15</b> | ROR         | 14 480,00 | 9 159,00  | 7 188,00  | 30 827,00    |  |
| 8  | ■04.09.15        | ROR         |           | 250,00    |           | 250,00       |  |
| 9  | ■05.09.15        | ROR         | 7 231,00  | 3 000,00  |           | 10 231,00    |  |
| 10 | ■06.09.15        | ROR         | 5 221,00  | 10 056,00 | 14 158,00 | 29 435,00    |  |
| 11 | ■07.09.15        | ROR         | 23 623,00 | 4 535,00  | 4 000,00  | 32 158,00    |  |
| 12 | ■08.09.15        | ROR         | 9 093,00  | 16 123,00 | 500,00    | 25 716,00    |  |
| 13 | ■09.09.15        | ROR         |           | 4 805,00  |           | 4 805,00     |  |
| 14 | ■ 10.09.15       | ROR         | 9 210,00  |           |           | 9 210,00     |  |
| 15 | ■11.09.15        | ROR         | 5 116,00  | 12 722,00 | 8 849,00  | 26 687,00    |  |
|    |                  |             |           |           |           |              |  |

Warto zwrócić uwagę na zmianę kierunku wyświetlania danych w tabeli. W przypadku tej tabeli przestawnej *Oddziały* pojawiają się jako etykiety kolumn, natomiast *Typy kont* i *Data* – jako etykiety wierszy.

Dokonana zmiana jest kolejnym przykładem elastyczności tabeli przestawnej.

|   | А            | В          | С          | D          | E          | F          | G          |  |
|---|--------------|------------|------------|------------|------------|------------|------------|--|
| 1 |              |            |            |            |            |            |            |  |
| 2 | Suma z Kwota | Data 💌     |            |            |            |            |            |  |
| 3 | Oddział 💌    | 01.09.15   | 02.09.15   | 03.09.15   | 04.09.15   | 05.09.15   | 06.09.15   |  |
| 4 | I            | 135 345,00 | 79 642,00  | 59 119,00  | 123 451,00 | 101 480,00 | 188 018,00 |  |
| 5 | П            | 57 402,00  | 81 794,00  | 65 530,00  | 126 580,00 | 50 294,00  | 91 724,00  |  |
| 6 | Ш            | 51 488,00  |            | 20 117,00  | 109 899,00 | 97 415,00  | 52 738,00  |  |
| 7 | Suma końcowa | 244 235,00 | 161 436,00 | 144 766,00 | 359 930,00 | 249 189,00 | 332 480,00 |  |
| 0 |              |            |            |            |            |            |            |  |

#### **1.2.** DANE ODPOWIEDNIE DLA TABELI PRZESTAWNEJ

Pola tabeli bazy danych mogą należeć do jednego z dwóch typów:

• **dane** — pole zawiera **wartości lub dane**, które będą później zestawiane. W przypadku omawianego przykładu polem takim jest pole *Kwota*.

• kategorie — pole takie zawiera opis danych. Przykładowe pola kategorii to pola: *Data*, *Typ konta*, *Otwarte przez*, *Oddział* oraz *Klient*. Opisują one dane zawarte w polu *Kwota*.

#### **1.3.** TERMINOLOGIA TABEL PRZESTAWNYCH

• Etykiety kolumn — są to pola będące **nagłówkami kolumn** w tabeli przestawnej. Jeżeli w tych polach znajduje się kilka pozycji (nagłówków podrzędnych), to każdej z nich przyporządkowana jest jedna kolumna.

• Suma końcowa — jest to wiersz bądź kolumna, który (która) zawiera sumę wartości wszystkich komórek znajdujących się w danym wierszu lub kolumnie tabeli przestawnej.

• Grupa — jest to zbiór pozycji traktowanych jako całość. Pozycje można grupować ręcznie (*Opcje / Grupowanie / Grupuj pole*) lub automatycznie (na przykład grupuje się daty w miesiące).

• Pozycja — jest to element pola, znajdujący się w nagłówku rzędu lub kolumny tabeli przestawnej.

• Odświeżanie — polega na ponownym przeliczeniu tabeli przestawnej po dokonaniu zmian w danych źródłowych.

• Pole wiersza — jest to pole, będące nagłówkiem wiersza w tabeli przestawnej.

• Dane źródłowe — są to dane, na podstawie których zbudowana jest tabela przestawna. Mogą pochodzić z arkusza albo z zewnętrznej bazy danych.

• Suma pośrednia — jest to wiersz lub kolumna, który (która) wyświetla sumę pośrednią zawartości poszczególnych komórek w wierszach lub kolumnach tabeli przestawnej. Tabela na rysunku poniżej wyświetla sumy pośrednie dla każdego oddziału.

• **Filtr tabeli** — jest to pole, które pojawia się na stronach tabeli przestawnej. W tym samym czasie może być wyświetlona tylko jedna pozycja filtru pola (albo wszystkie pozycje). Na rysunku poniżej **Filtrem tabeli** jest pole Kli*e*nt, które aktualnie wyświetla pozycję *Nowy*.

• **Obszar wartości** — są to komórki tabeli przestawnej, które zawierają **dane zbiorcze**. W Excelu można dokonać podsumowania danych na kilka różnych sposobów, takich jak suma, średnia czy licznik.

|    | А            | В                        | С         | D         | E         | F              | G                           | н                   | 1                    |
|----|--------------|--------------------------|-----------|-----------|-----------|----------------|-----------------------------|---------------------|----------------------|
| 1  | Klient       | Nowy 🧊                   |           |           |           |                |                             |                     |                      |
| 2  |              |                          |           |           |           |                |                             |                     |                      |
| 3  | Suma z Kwota |                          | Oddział 💌 |           |           |                |                             |                     |                      |
| 4  | Data 💌       | Typ konta 👻              | I.        | П         | Ш         | Suma końcowa   |                             |                     |                      |
| 5  | ≡01.09.15    | Fundusz emerytalny       |           | 7 000,00  | 8 721,00  | 15 721,00      |                             |                     |                      |
| 6  |              | Rachunek oszczędnościowy | 30 571,00 |           |           | 30 571,00      |                             |                     |                      |
| 7  |              | ROR                      |           | 4 690,00  |           | 4 690,00       |                             |                     |                      |
| 8  | ≡02.09.15    | Fundusz emerytalny       | 24 957,00 |           |           | 24 957,00      |                             |                     |                      |
| 9  |              | Rachunek oszczędnościowy | 11 779,00 |           |           | 11 779,        | Koniui                      |                     |                      |
| 10 |              | ROR                      | 24 420,00 | 4 500,00  |           | 28 920,0 🥁     | <u>Rophaj</u>               |                     |                      |
| 11 | ≡03.09.15    | Fundusz emerytalny       |           | 5 862,00  |           | 5 862,0        | Formatoj komorki            |                     |                      |
| 12 |              | Rachunek oszczędnościowy |           | 21 095,00 | 12 429,00 | 33 524,0       | For <u>m</u> at liczby      |                     |                      |
| 13 |              | ROR                      | 14 480,00 | 9 159,00  | 7 188,00  | 30 827,0 🖻     | <u>O</u> dśwież             |                     |                      |
| 14 | □04.09.15    | Rachunek oszczędnościowy | 24 519,00 | 82 727,00 | 15 000,00 | 122 246,0      | Sortuj                      | •                   |                      |
| 15 |              | ROR                      |           | 250,00    |           | 250,0 🗸        | Heuń Suma z Kuo             | +-                  |                      |
| 16 | ≡05.09.15    | Fundusz emerytalny       | 15 836,00 |           | 12 310,00 | 28 146,        | Osun suna z kwo             | La .                |                      |
| 17 |              | Rachunek oszczędnościowy | 11 761,00 | 5 807,00  | 9 705,00  | 27 273,0       | Podsumuj wartoś             | ci <u>w</u> edług 🕨 | ✓ <u>S</u> uma       |
| 18 |              | ROR                      | 7 231,00  | 3 000,00  |           | 10 231,0       | Po <u>k</u> aż wartości jał | (O )                | Licznik              |
| 19 | ≡06.09.15    | Fundusz emerytalny       | 21 945,00 | 7 000,00  |           | 28 945,( 🖷     | Pokaż szcz <u>eg</u> óły    |                     | Średni <u>a</u>      |
| 20 |              | Rachunek oszczędnościowy | 30 497,00 | 11 552,00 | 14 644,00 | 56 693,0       | Urtawiania nela u           | uartości            | Maksimum             |
| 21 |              | ROR                      | 5 221,00  | 10 056,00 | 14 158,00 | 29 435,0       | Ostawie <u>n</u> ia pola v  | vartosti            | Minimum              |
| 22 | ≡07.09.15    | Fundusz emerytalny       | 30 111,00 | 4 006,00  | 12 063,00 | 46 180,0       | Opcje tabeli przes          | tawnej              | Produkt              |
| 23 |              | Rachunek oszczędnościowy | 38 594,00 | 75 000,00 |           | 113 594,(      | Ukryj listę pół             |                     |                      |
| 24 |              | ROR                      | 23 623,00 | 4 535,00  | 4 000,00  | 32 158,00      |                             |                     | Więcej <u>o</u> pcji |
| 25 | ■08.09.15    | Fundusz emerytalny       | 14 915,00 |           |           | 14 915,( Calib | ri • 11 • A                 | Λ 📑 - %             | 000                  |

### 1.4. TWORZENIE TABELI PRZESTAWNEJ

### 1) Określanie danych

Jeśli dane znajdują się w zakresie arkusza, należy zaznaczyć dowolną jego komórkę i wybrać polecenie Wstawianie/Tabele/Tabela przestawna.

### 2) Określanie lokalizacji tabeli przestawnej

Aby wskazać miejsce docelowe tabeli przestawnej, należy użyć dolnej sekcji okna dialogowego Tworzenie tabeli przestawnej. Choć domyślne położenie to nowy arkusz, można wybrać dowolny zakres lub arkusz, łącznie z tym, który przechowuje dane.

### 3) Określanie układu tabeli przestawnej

Można to zrobić, korzystając z jednej z następujących metod:

• Przeciągnięcie nazw pól do jednego z czterech paneli okienka *Lista pól tabeli* przestawnej.

• Kliknięcie nazwy pola prawym przyciskiem myszy i wybranie z menu podręcznego lokalizacji pola.

### **1.5. MODYFIKOWANIE TABELI PRZESTAWNEJ**

Możliwe modyfikacje tabeli przestawnej:

1) W celu **usunięcia pola** z tabeli przestawnej należy je zaznaczyć w dolnej części okienka *Lista pól tabeli przestawnej*, a następnie **przeciągnąć poza jego obręb**.

2) Jeśli sekcja posiada **więcej niż jedno pole**, przeciągając nazwy pól, można **zmienić ich kolejnoś**ć. Operacja wpływa na wygląd tabeli przestawnej.

3) Aby tymczasowo **usunąć pole** z tabeli przestawnej, należy **usunąć symbol zaznaczenia**, widoczny obok nazwy pola w górnej części okienka *Lista pól tabeli przestawnej*. W efekcie tabela zostanie ponownie wyświetlona bez pola.

4) Jeżeli do sekcji *Filtr raportu* doda się pole, na liście rozwijanej pojawią się pozycje pola. Lista umożliwia filtrowanie wyświetlanych danych przy użyciu jednej lub większej liczby pozycji.

#### **1.6. OBLICZENIA TABEL PRZESTAWNYCH**

Dane można przetworzyć za pomocą kilku innych metod podsumowywania.

W obszarze wartości tabeli przestawnej należy zaznaczyć dowolną komórkę, a następnie w celu otwarcia okna dialogowego *Ustawienia pola wartości* wybrać polecenie *Opcje/Aktywne pole/Ustawienia pola*.

Okna mają dwie karty — Podsumowanie według i Pokazywanie wartości jako.

Takie okno można otworzyć również za pomocą Menu kontekstowego (*Prawy przecisk myszy / Podsumuj wartości według / Więcej opcji*).

| lazwa niestandardowa                                                                                       | : Suma z K                                  | íwota                            |
|----------------------------------------------------------------------------------------------------|---------------------------------------------|----------------------------------|
| Podsumowanie warto                                                                                         | ści według                                  | Pokazywanie wartości jako        |
|                                                                                                    |                                             | hu-                              |
| <u>P</u> odsumuj pole wa                                                                                   | rtości wed                                  | ng                               |
| Podsumuj pole wa<br>Wybierz typ obliczeń,<br>danych z zaznaczone<br>Suma                                   | <b>rtości wed</b><br>którego cho<br>go pola | rug<br>resz użyć do podsumowania |
| Podsumuj pole wa<br>Wybierz typ obliczeń,<br>danych z zaznaczone<br>Suma<br>Licznik<br>Średnia<br>Maksimum | rtości wed<br>którego cho<br>go pola        | nug<br>nesz użyć do podsumowania |

### 2. TEORIA 2. TWORZENIE WYKRESÓW PRZESTAWNYCH

Wykres przestawny jest **graficzną reprezentacją podsumowania danych**, wyświetlanych w tabeli przestawnej. Nie można wygenerować wykresu, gdy nie istnieje tabela przestawna.

Excel zapewnia dwie następujące metody tworzenia wykresu przestawnego:

1) Zaznaczenie dowolnej komórki istniejącej tabeli przestawnej i wybranie polecenia *Opcje/Narzędzia/Wykres przestawny*.

2) Zastosowanie polecenia *Wstawianie/Tabele/Tabela przestawna/Wykres przestawny*. Excel utworzy **tabelę i wykres** przestawny.

### 2.1. PRZYKŁAD WYKRESU PRZESTAWNEGO

W pliku Ćwiczenie 6.xls. otwórz Arkusz Wykres.

Arkusz przedstawia tabelę, monitorującą dzienną sprzedaż według regionów.

Pole Data zawiera daty dla całego roku (z wyłączeniem sobót i niedziel).

W polu *Region* znajduje się nazwa regionu (Wschód, Południe lub Zachód), natomiast pole *Obroty* zawiera wartość sprzedaży.

|    | А          | В      | С      |
|----|------------|--------|--------|
| 1  | Data       | Region | Obroty |
| 2  | 02.01.2015 | Wschód | 10 909 |
| 3  | 03.01.2015 | Wschód | 11 126 |
| 4  | 04.01.2015 | Wschód | 11 224 |
| 5  | 05.01.2015 | Wschód | 11 299 |
| 6  | 06.01.2015 | Wschód | 11 265 |
| 7  | 09.01.2015 | Wschód | 11 328 |
| 8  | 10.01.2015 | Wschód | 11 494 |
| 9  | 11.01.2015 | Wschód | 11 328 |
| 10 | 12.01.2015 | Wschód | 11 598 |
| 11 | 13.01.2015 | Wschód | 11 868 |
| 10 | 16 01 2015 | Waahód | 11 702 |

Pierwszym krokiem jest utworzenie tabeli przestawnej podsumowującej dane, prezentuje taką tabelę.

| 3  | Suma z Obroty | Region 💌     |              |              |              |
|----|---------------|--------------|--------------|--------------|--------------|
| 4  | Data 💌        | Południe     | Wschód       | Zachód       | Suma końcowa |
| 5  | янв           | 171 897,00   | 259 416,00   | 99 833,00    | 531 146,00   |
| 6  | фев           | 135 497,00   | 255 487,00   | 100 333,00   | 491 317,00   |
| 7  | мар           | 147 425,00   | 296 958,00   | 107 884,00   | 552 267,00   |
| 8  | апр           | 131 401,00   | 248 956,00   | 110 628,00   | 490 985,00   |
| 9  | май           | 132 165,00   | 293 192,00   | 144 889,00   | 570 246,00   |
| 10 | июн           | 122 156,00   | 281 641,00   | 133 153,00   | 536 950,00   |
| 11 | июл           | 110 844,00   | 263 899,00   | 147 484,00   | 522 227,00   |
| 12 | авг           | 107 935,00   | 283 917,00   | 176 325,00   | 568 177,00   |
| 13 | сен           | 101 233,00   | 252 058,00   | 181 518,00   | 534 809,00   |
| 14 | окт           | 104 542,00   | 273 592,00   | 212 932,00   | 591 066,00   |
| 15 | ноя           | 98 041,00    | 292 585,00   | 232 032,00   | 622 658,00   |
| 16 | дек           | 95 986,00    | 288 378,00   | 239 514,00   | 623 878,00   |
| 17 | Suma końcowa  | 1 459 122,00 | 3 290 079,00 | 1 886 525,00 | 6 635 726,00 |
|    |               |              |              |              |              |

W celu **utworzenia wykresu przestawnego** należy zaznaczyć dowolną komórkę tabeli przestawnej i wybrać polecenie *Opcje/Narzędzia/Wykres przestawny*.

Excel otworzy okno dialogowe Wstawianie wykresu, w którym można wybrać typ wykresu.

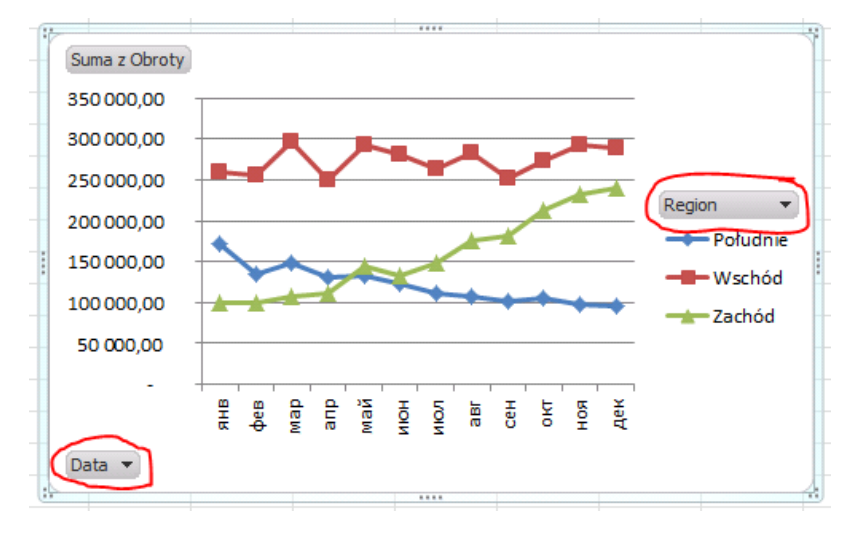

Jeżeli zmodyfikuje się tabelę przestawną, zawartość wykresu przestawnego zostanie automatycznie dostosowana, aby uwzględniała nowe dane.

Poniżej są przedstawione tabela i wykres po zmianie grupowania dat.

|   | 2  |              |    |        |              |              |              |              |
|---|----|--------------|----|--------|--------------|--------------|--------------|--------------|
| - | 3  | Suma z Obrot | y  |        | Region 💌     |              |              |              |
| 4 | 4  | Kwartały     | ٠  | Data 💌 | Południe     | Wschód       | Zachód       | Suma końcowa |
| 1 | 5  | 🗏 Kwartał1   |    | янв    | 171 897,00   | 259 416,00   | 99 833,00    | 531 146,00   |
| ( | 6  |              |    | фев    | 135 497,00   | 255 487,00   | 100 333,00   | 491 317,00   |
|   | 7  |              |    | мар    | 147 425,00   | 296 958,00   | 107 884,00   | 552 267,00   |
| - | 8  | 🗏 Kwartał2   |    | апр    | 131 401,00   | 248 956,00   | 110 628,00   | 490 985,00   |
| - | 9  |              |    | май    | 132 165,00   | 293 192,00   | 144 889,00   | 570 246,00   |
| 1 | 0  |              |    | июн    | 122 156,00   | 281 641,00   | 133 153,00   | 536 950,00   |
| 1 | 1  | 🗏 Kwartał3   |    | июл    | 110 844,00   | 263 899,00   | 147 484,00   | 522 227,00   |
| 1 | 2  |              |    | авг    | 107 935,00   | 283 917,00   | 176 325,00   | 568 177,00   |
| 1 | .3 |              |    | сен    | 101 233,00   | 252 058,00   | 181 518,00   | 534 809,00   |
| 1 | 4  | 🗏 Kwartał4   |    | окт    | 104 542,00   | 273 592,00   | 212 932,00   | 591 066,00   |
| 1 | 5  |              |    | ноя    | 98 041,00    | 292 585,00   | 232 032,00   | 622 658,00   |
| 1 | 6  |              |    | дек    | 95 986,00    | 288 378,00   | 239 514,00   | 623 878,00   |
| 1 | .7 | Suma końcow  | /a |        | 1 459 122,00 | 3 290 079,00 | 1 886 525,00 | 6 635 726,00 |
|   | _  |              |    |        |              |              |              |              |

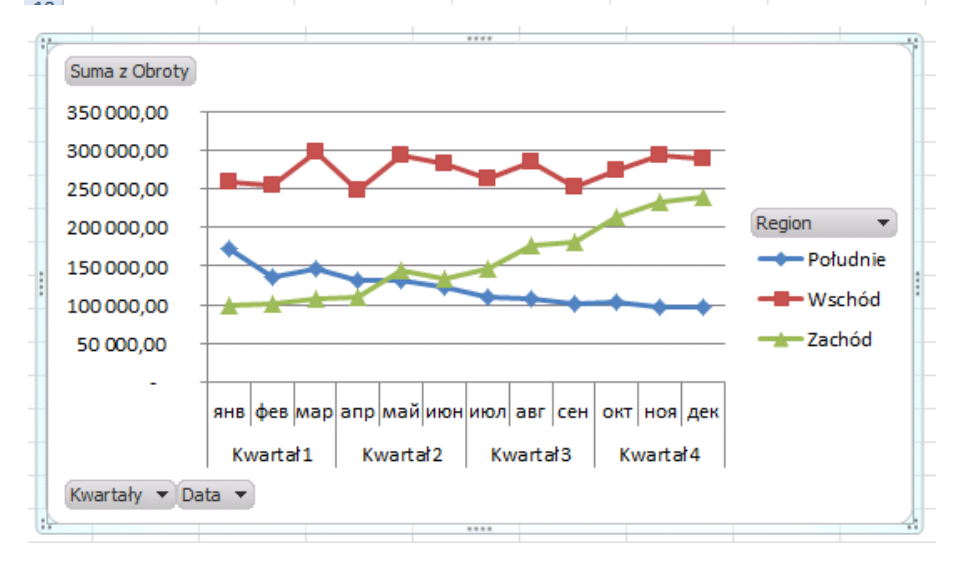

## 3. ZADANIE 1. TABELA PRZESTAWNA. WYKRESY PRZESTAWNE

Na podstawie danych z Arkusza *Tabela przestawna* proszę zbudować Tabele przestawne odpowiadające na następujące pytania:

### 1) Jaka jest całkowita dzienna wartość nowego depozytu dla każdego oddziału?

- Pole *Oddział* znajduje się w sekcji *Etykiety kolumn*.
- Pole *Data* umieszczono w sekcji *Etykiety wierszy*.
- Pole *Kwota* znajduje się w sekcji *Wartości* i jest podsumowywane za pomocą funkcji *Suma*.

### 2) Ile kont (z uwzględnieniem podziału na typy) otwarto w każdym oddziale?

- Pole *Typ konta* znajduje się w sekcji *Etykiety kolumn*.
- Pole Oddział umieszczono w sekcji Etykiety wierszy.
- Pole Kwota znajduje się w sekcji Wartości i jest podsumowywane za pomocą funkcji

Licznik

## 3) Jak się przedstawia rozkład środków pieniężnych między różnymi kontami?

Tabela przestawna jest **nietypowa**, ponieważ używa tylko jednego pola, którym jest pole *Kwota*.

• Pole *Kwota* znajduje się w sekcji *Etykiety wierszy* i jest **pogrupowane** (stworzone zakresy danych, na przykład: 100 – 10 099, 10 100 – 20 099, 20 100 – 30 099 itd.)

• Pole *Kwota* umieszczono też w sekcji *Wartości* i podsumowano za pomocą funkcji *Licznik*.

• Trzeci egzemplarz pola *Kwota* znajduje się w sekcji *Wartości* i jest **podsumowywany** przy użyciu funkcji % *sumy końcowej*.

Przeanalizuj wyniki tej sekcji w zależności od funkcji, wykorzystanej jako opcja *Podsumuj wartości według* (Suma, Licznik, Maksimum).

## 4) Jakiego typu konta są najczęściej zakładane przez <u>kasjera</u>?

- Pole *Typ konta* znajduje się w sekcji *Etykiety wierszy*.
- Pole Otwarte przez umieszczono w sekcji Filtr raportu.
- Pole *Kwota* znajduje się w sekcji *Wartości* (podsumowana za pomocą funkcji *Suma*).

• Drugi egzemplarz pola *Kwota* (podsumowywana przy użyciu funkcji % *sumy końcowej*) jest zlokalizowany w sekcji *Wartości*.

Tabela przestawna korzysta z pola *Otwarte przez* jako *Filtru raportu* i pokazuje dane wyłącznie dla *kasjera*.

Posortować dane tak, aby największa wartość znajdowała się na samej górze.

Dodatkowo użyć formatowania warunkowego w celu wyświetlenia pasków danych dla wartości procentowych.

|    | А                        | В            | С              |
|----|--------------------------|--------------|----------------|
| 1  |                          |              |                |
| 2  | Otwarte przez            | Kasjer 🖵     |                |
| 3  |                          |              |                |
| 4  |                          | Dane         |                |
| 5  | Typ konta  ↓             | Suma z Kwota | Liczba z Kwota |
| 6  | Rachunek oszczędnościowy | 760 553,00   | 28,63%         |
| 7  | ROR                      | 725 301,00   | 39,92%         |
| 8  | Fundusz emerytalny       | 552 953,00   | 27,42%         |
| 9  | Lokata terminowa         | 100 915,00   | 4,03%          |
| 10 | Suma końcowa             | 2 139 722,00 | 100,00%        |

## 5) W jakiej kondycji jest <u>oddział I</u> w porównaniu z dwoma pozostałymi oddziałami?

- Pole *Typ konta* znajduje się w sekcji *Etykiety wierszy*.
- Pole *Oddział* umieszczono w sekcji *Etykiety kolumn*.
- Pole *Kwota* znajduje się w sekcji *Wartości*.

Pogrupować oddziały *II* i *III* i nadać im nazwę Inne.

Zbudować wykres przestawny.

| 4  | Liczba z Kwota           | Oddział2 💌 | Oddział 💌 |              |
|----|--------------------------|------------|-----------|--------------|
| 5  |                          | ∎I         | • Inne    | Suma końcowa |
| 6  | Typ konta 💌              | Ι          |           |              |
| 7  | Fundusz emerytalny       | 99,00      | 96,00     | 195,00       |
| 8  | Lokata terminowa         | 8,00       | 20,00     | 28,00        |
| 9  | Rachunek oszczędnościowy | 97,00      | 114,00    | 211,00       |
| 10 | ROR                      | 158,00     | 120,00    | 278,00       |
| 11 | Suma końcowa             | 362,00     | 350,00    | 712,00       |
|    |                          |            |           |              |

## 6) W którym oddziale kasjerzy zakładają nowym klientom najwięcej kont ROR?

- Pole Klient znajduje się w sekcji Filtr raportu.
- Pole Otwarte przez umieszczono w sekcji Filtr raportu.
- Pole *Typ konta* znajduje się w sekcji *Filtr raportu*.
- Pole *Oddział* wstawiono w sekcji *Etykiety wierszy*.

• Pole *Kwota* znajduje się w sekcji *Wartości* podsumowywanej za pomocą funkcji *Licznik*.

## 4. TEORIA 3. SPRAWDZANIE POPRAWNOŚCI DANYCH

**Sprawdzanie poprawności danych** w programie MsExcel umożliwia **zdefiniowanie typu danych**, które mają być wprowadzane w komórce.

Na przykład, można zezwolić na wpisywanie liter jedynie z zakresu od A do F.

Sprawdzanie poprawności danych można skonfigurować w taki sposób, aby **uniemożliwić wprowadzanie** przez użytkowników **niepoprawnych danych** albo umożliwić wprowadzanie niepoprawnych danych, ale **sprawdzać ich poprawność** po zakończeniu wprowadzania przez użytkownika.

Można również ustawić **wyświetlanie komunikatów**, określających, jakie dane wejściowe komórki są oczekiwane, a także **instrukcji** ułatwiających użytkownikom poprawianie ewentualnych błędów.

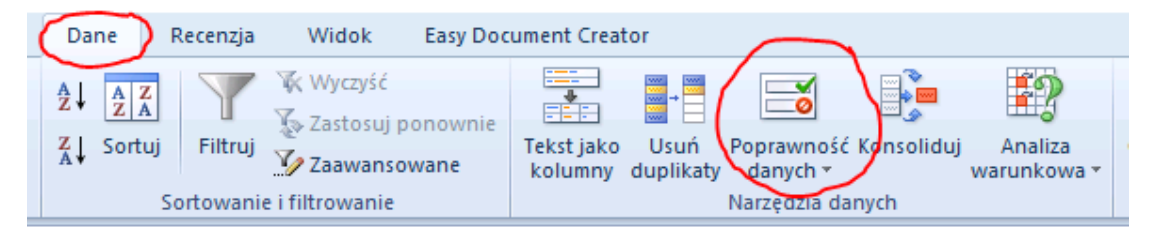

### 4.1. TYPY DANYCH, KTÓRYCH POPRAWNOŚĆ MOŻNA SPRAWDZAĆ

Program MsExcel umożliwia ustawienie następujących typów poprawnych danych:

| Sprawdzanie p             | ooprawności danych 🛛 🖓 💌                          |
|---------------------------|---------------------------------------------------|
| Ustawienia                | Komunikat wejściowy Alert o błędzie               |
| Kryteria popr             | awności                                           |
| Dozwolone                 |                                                   |
| Dowolna w                 | vartość 🔽 📝 Ignoruj puste                         |
| Dowolna w                 | artość                                            |
| Pełna liczb<br>Dziesietne | a                                                 |
| Lista                     |                                                   |
| Data<br>Godzina           |                                                   |
| Długość te                | kstu                                              |
| Niestandar                | dowe                                              |
| Zastasui                  | te mizeu we wezuetlich kezeźdzach z trasi ezeromi |
| ustawieni                 | ami                                               |
|                           |                                                   |
| Wy <u>c</u> zyść wsz      | ystko OK Anuluj                                   |

LICZBY. Określa, czy wpis w komórce musi być liczbą całkowitą, czy dziesiętną. Można ustawić wartość minimalną lub maksymalną, wykluczyć pewną liczbę lub zakres, a także użyć formuły obliczającej, czy liczba jest poprawna.

**DATY I GODZINY**. Ustaw **minimum** lub **maksimum**, wyklucz niektóre daty lub godziny albo użyj formuły, obliczającej, czy data lub godzina są poprawne.

DŁUGOŚĆ. Ogranicz liczbę znaków wpisywanych w komórce lub ustaw wymaganą minimalną liczbę znaków.

**LISTA WARTOŚCI**. Utwórz **listę wyborów komórki** — takich wartości, jak mały, średni, duży — i zezwalaj tylko na te wartości w komórce. Można wyświetlać **strzałkę rozwijania**, gdy użytkownik kliknie komórkę, aby ułatwić wybieranie wartości z listy.

### 4.2. Typy komunikatów, które można wyświetlać

Dla każdej sprawdzanej komórki można wyświetlić dwa różne komunikaty:

1) wyświetlany przed wprowadzaniem danych przez użytkownika,

2) wyświetlany wówczas, gdy użytkownik próbuje wprowadzić dane niespełniające wymagać.

**KOMUNIKAT WEJŚCIOWY**. Komunikat tego typu jest wyświetlany, gdy użytkownik **kliknie sprawdzaną komórkę**. Można go użyć w celu **podawania instrukcji** dotyczących typu danych, które mają być wprowadzane w komórce.

# INFORMATYKA W ZARZĄDZANIU

Arkusz kalkulacyjny MS EXCEL

| Sprawdzanie poprawności danych                              | ? <b>×</b> |
|-------------------------------------------------------------|------------|
| Ustawienia Komunikat wejściowy Alert o błędzie              |            |
| Pokazuj komunikat wejściowy przy wyborze komórki            |            |
| Gdy komórka jest zaznaczona, pokaż ten komunikat wejściowy: |            |
| Tytuł:                                                      |            |
| Komunikat weiściowy:                                        |            |
|                                                             | ~          |
|                                                             |            |
|                                                             | -          |
|                                                             |            |
|                                                             |            |
| Wyczyść wszystko         OK                                 | Anuluj     |

**KOMUNIKAT O BŁĘDZIE**. Komunikat tego typu jest wyświetlany tylko wtedy, gdy użytkownik **wpisze niepoprawne dane** i naciśnie klawisz ENTER. Do wyboru są **3 typy komunikatów** o błędzie:

| Sprawdzanie poprawności danych 💦 💽                            |                              |  |  |  |  |  |  |  |  |  |
|---------------------------------------------------------------|------------------------------|--|--|--|--|--|--|--|--|--|
| Ustawienia Komunikat wejściowy                                | Alert o błędzie              |  |  |  |  |  |  |  |  |  |
| Pokazuj alerty po wprowadzeniu                                | nieprawidłowych danych       |  |  |  |  |  |  |  |  |  |
| Gdy użytkownik wprowadza nieprawidłowe dane, pokaż ten alert: |                              |  |  |  |  |  |  |  |  |  |
| <u>S</u> tyl:                                                 | <u>Tytuł:</u>                |  |  |  |  |  |  |  |  |  |
| Zatrzymaj 💌                                                   |                              |  |  |  |  |  |  |  |  |  |
|                                                               | <u>K</u> omunikat o błędzie: |  |  |  |  |  |  |  |  |  |
| 8                                                             | •                            |  |  |  |  |  |  |  |  |  |
| Wy <u>c</u> zyść wszystko                                     | OK Anuluj                    |  |  |  |  |  |  |  |  |  |

1. **KOMUNIKAT INFORMACYJNY**. Ten komunikat **nie zapobiega** wprowadzeniu niepoprawnych danych. Oprócz zdefiniowanego tekstu, komunikat zawiera **ikonę informacyjną**, przycisk **OK**, którego naciśnięcie powoduje wprowadzenie niepoprawnych danych w komórce, a także przycisk **Anuluj**, przywracający poprzednią wartość komórki.

2. **KOMUNIKAT OSTRZEGAWCZY**. Ten komunikat **nie zapobiega** wprowadzeniu niepoprawnych danych. Oprócz zdefiniowanego tekstu, komunikat zawiera **ikonę ostrzeżenia** oraz 3 przyciski:

- Tak, wprowadzający niepoprawne dane w komórce;
- Nie, powodujący powrót do komórki w celu dalszej edycji;
- Anuluj, przywracający poprzednią wartość komórki.

3. **KOMUNIKAT ZATRZYMANIA**. Ten komunikat **uniemożliwia wprowadzenie** niepoprawnych danych. Zawiera **ikonę zatrzymania** i 2 przyciski:

• Ponów, powodujący powrót do komórki w celu dalszej edycji,

• Anuluj, przywracający poprzednią wartość komórki.

Należy zauważyć, że ten komunikat nie stanowi metody zabezpieczeń: użytkownicy mogą **obejść sprawdzanie poprawności danych**, **kopiując i wklejając dane** lub wypełniając nimi komórkę.

Jeśli **nie zostaną określone żadne komunikaty**, dane wprowadzane przez użytkownika program Excel oznaczy **flagami** jako **poprawne** bądź **niepoprawne**, dzięki czemu można będzie sprawdzić ich poprawność później, ale nie powiadomi użytkownika o niepoprawności wpisu.

## 5. PRZYKŁADY. SPRAWDZANIE POPRAWNOŚCI DANYCH

Otwórz plik Ćwiczenie 6.xls. W arkuszach wykonuj przykłady.

### 5.1. WPROWADZANIE DODATNICH LICZB CAŁKOWITYCH

Zaznacz fragment arkusza, dla którego ustanawiasz kryteria i wybierz **polecenie** *Sprawdzanie poprawności*. Na zakładce *Ustawienia* ustaw **kryteria**, tak poniżej:

|    | А | В | С | D                                      | E             | F             | G            | Н              | I      |   |  |  |
|----|---|---|---|----------------------------------------|---------------|---------------|--------------|----------------|--------|---|--|--|
| 1  |   |   |   |                                        |               |               |              |                |        |   |  |  |
| 2  |   |   |   | Sprawdza                               | inie poprawr  | ności danych  |              |                | ?      | × |  |  |
| 3  |   |   |   |                                        |               |               |              |                |        | _ |  |  |
| 4  |   |   |   | Ustawie                                | nia Komun     | ikat wejściow | y Alert o b  | łędzie         |        | _ |  |  |
| 5  |   |   |   | Kryteria                               | poprawności   |               |              |                |        | - |  |  |
| 6  |   |   |   | Dozwolone:                             |               |               |              |                |        |   |  |  |
| 7  |   |   |   | Pełna liczba 🛛 🔽 Ignor <u>uj</u> puste |               |               |              |                |        |   |  |  |
| 8  |   |   |   | Wartości danych:                       |               |               |              |                |        |   |  |  |
| 9  |   |   |   | międz                                  | zy            | -             |              |                |        |   |  |  |
| 10 |   |   |   | Minimu                                 | um:           |               |              |                |        |   |  |  |
| 11 |   |   |   | 0                                      |               |               |              | <b>1</b>       |        |   |  |  |
| 12 |   |   |   | Maksir                                 | num:          |               |              |                |        |   |  |  |
| 13 |   |   |   | 20                                     |               |               |              | <b>1</b>       |        |   |  |  |
| 14 |   |   |   | Zast                                   | osuj te zmian | y we wszystki | ch komórkach | ı z tymi samyr | ni     |   |  |  |
| 15 |   |   |   | usta                                   | wieniami      |               |              |                |        |   |  |  |
| 16 |   |   |   |                                        |               |               |              |                |        |   |  |  |
| 17 |   |   |   | Wyczyś                                 | ć wszystko    |               |              | OK             | Anuluj |   |  |  |
| 18 |   |   |   |                                        |               |               |              |                |        | _ |  |  |

Na zakładce *Komunikat wejściowy* podaj **treść komunikatu**, jaki pojawi się po wyborze komórki w obszarze, kontrolowanym przez sprawdzanie poprawności.

|    | А                                                      | В | С | D                 | E             | F             | G            | Н             | I      |     |  |  |
|----|--------------------------------------------------------|---|---|-------------------|---------------|---------------|--------------|---------------|--------|-----|--|--|
| 1  |                                                        |   |   |                   |               |               |              |               |        |     |  |  |
| 2  |                                                        |   |   | Sprawdza          | nie poprawr   | ności danych  | 1            |               | -?     | ×Ì  |  |  |
| 3  |                                                        |   |   |                   |               |               |              |               |        |     |  |  |
| 4  |                                                        |   |   | Ustawie           | nia Komuni    | kat wejsciów  | Alert o b    | iędzie        |        |     |  |  |
| 5  | I III Pokazuj komunikat wejściowy przy wyborze komórki |   |   |                   |               |               |              |               |        |     |  |  |
| 6  |                                                        |   |   | Gdy kom           | órka jest zaz | naczona, pok  | aż ten komun | ikat wejściow | y:     | - 1 |  |  |
| 7  |                                                        |   |   |                   |               |               |              |               |        |     |  |  |
| 8  |                                                        |   |   | Uwag              | a             |               |              |               |        |     |  |  |
| 9  |                                                        |   |   | Komur             | ikat wejściow | y:            |              |               |        |     |  |  |
| 10 |                                                        |   |   | Wpisz             | wartość pom   | iędzy 0 a 20. |              |               |        |     |  |  |
| 11 |                                                        |   |   |                   |               |               |              |               |        |     |  |  |
| 12 |                                                        |   |   |                   |               |               |              |               |        |     |  |  |
| 13 |                                                        |   |   |                   |               |               |              |               | -      |     |  |  |
| 14 |                                                        |   |   |                   |               |               |              |               |        |     |  |  |
| 15 |                                                        |   |   |                   |               |               |              |               |        |     |  |  |
| 16 |                                                        |   |   |                   |               |               |              |               |        | 5   |  |  |
| 17 |                                                        |   |   | vvy <u>c</u> zyso | wszystko      |               |              | OK            | Anuluj |     |  |  |
| 18 |                                                        |   |   |                   |               |               |              |               |        |     |  |  |

*Alert o blędzie* to komunikat pojawiający się wtedy, gdy użytkownik wpisze liczbę nie spełniającą narzuconych warunków. Oprócz treści alertu o błędzie należy ustawić *Styl*, czyli sposób reakcji Excela na próbę wpisania wartości niedozwolonej.

| 1  |   |   |   |               |                                                               |               |                     |               |            |   |  |  |  |
|----|---|---|---|---------------|---------------------------------------------------------------|---------------|---------------------|---------------|------------|---|--|--|--|
|    | А | В | С | D             | E                                                             | F             | G                   | н             | 1          |   |  |  |  |
| 1  |   |   |   | (             |                                                               |               |                     |               |            |   |  |  |  |
| 2  |   |   |   | Sprawdza      | anie poprawr                                                  | ności danycł  | 1                   |               | 2          | × |  |  |  |
| 3  |   |   |   | Ustawie       | enia Komun                                                    | ikat weiściow | v Alert o b         | łędzie        |            |   |  |  |  |
| 4  |   |   |   |               |                                                               |               | <u> </u>            | ·             |            |   |  |  |  |
| 5  |   |   |   | Poka          | Pokazuj alerty po wprowadzeniu nieprawidłowych danych         |               |                     |               |            |   |  |  |  |
| 6  |   |   |   | Gdy uży       | Gdy użytkownik wprowadza nieprawidłowe dane, pokaż ten alert: |               |                     |               |            |   |  |  |  |
| 7  |   |   |   | <u>S</u> tyl: |                                                               |               | <u>Tytuł:</u>       |               |            |   |  |  |  |
| 8  |   |   |   | Zatrz         | zymaj                                                         | -             | Uwaga               |               |            |   |  |  |  |
| 9  |   |   |   |               |                                                               |               | <u>K</u> omunikat o | błędzie:      |            |   |  |  |  |
| 10 |   |   |   |               |                                                               |               | Próbujesz w         | pisać niedozv | voloną 🛛 🗸 | A |  |  |  |
| 11 |   |   |   | •             |                                                               |               | Podaj liczbe        | pomiedzy 0 a  | a 20.      |   |  |  |  |
| 12 |   |   |   |               | 0                                                             |               |                     |               |            |   |  |  |  |
| 13 |   |   |   |               |                                                               |               |                     |               |            | ~ |  |  |  |
| 14 |   |   |   |               |                                                               |               |                     |               |            | - |  |  |  |
| 15 |   |   |   |               |                                                               |               |                     |               |            |   |  |  |  |
| 16 |   |   |   | Wyczyś        | ćwezvetko                                                     |               |                     | OK            | Anului     |   |  |  |  |
| 17 |   |   |   | VV YCZYS      | C WSZYSUKU                                                    |               |                     | UN            | Anuluj     |   |  |  |  |
| 18 |   |   |   |               |                                                               |               |                     |               |            |   |  |  |  |

Teraz po wpisaniu liczby niezgodnej z narzuconymi kryteriami pojawia się **alert o błędzie**. Narzucony *Styl Zatrzymaj* nie daje możliwości wpisania niepoprawnej wartości.

|   | А  |      | В         | С                     | D           | E              | F             | G    | Н   |   |
|---|----|------|-----------|-----------------------|-------------|----------------|---------------|------|-----|---|
| 1 |    |      |           |                       |             |                |               |      |     |   |
| 2 |    |      |           | Uwaga                 | 1           |                |               |      |     | x |
| 3 | 22 |      |           | onaga                 |             |                |               |      |     |   |
| 4 |    | Uwa  | oa!       |                       | Próbujesz   | wpisać niedoz  | zwoloną warti | ość. |     |   |
| 5 |    | Wpis | z wartość | $\mathbf{\mathbf{v}}$ | Podaj liczb | ę pomiędzy 0   | a 20.         |      |     |   |
| 6 |    | pom  | iędzy 0 a | ſ                     | Ponów próbe |                | Anuluj        | Por  | noc |   |
| 7 |    | 20.  |           | 6                     | <u> </u>    |                |               |      |     |   |
| 8 |    |      |           |                       | Czy te info | ormacje były p | oomocne?      |      |     |   |
| 9 |    |      |           |                       |             |                |               |      |     |   |

### 5.2. WPROWADZANIE OKREŚLONEJ ILOŚCI ZNAKÓW

Takie rozwiązanie przyda się, na przykład, podczas wpisywania numeru PESEL, czyli w takich przypadkach, kiedy użytkownik ma **wpisać stałą liczbę znaków**. Excel zgłosi **błąd**, jeśli dostanie wpis **dłuższy lub krótszy**.

|    |             |      | А           | В                   | С              | D          |        | Е             | F          | G            |    |
|----|-------------|------|-------------|---------------------|----------------|------------|--------|---------------|------------|--------------|----|
|    |             | 1    |             |                     |                |            |        |               |            |              |    |
|    |             | 2    | Nr PESEL    |                     |                |            |        |               |            |              |    |
|    |             | 3    | ( Comm      |                     |                |            |        | -             |            |              |    |
|    |             | 4    | Spra        | wdzanie po          | prawności d    | anycn      |        |               | 8          |              |    |
|    |             | 5    | Ust         | tawienia 🕴          | Komunikat we   | jściowy    | Alert  | t o błędzie   |            |              |    |
|    |             | 6    | Kry         | teria poprav        | vności         |            |        |               |            |              |    |
|    |             | 7    | D           | ozwolone:           |                |            |        |               |            |              |    |
|    |             | 8    |             | Długość teks        | tu             | - V I      | gnoruj | puste         |            |              |    |
|    |             | 9    | v           | Vartości dan        | ych:           |            |        |               |            |              |    |
|    | 10 równa    |      |             |                     |                |            |        |               |            |              |    |
|    | 11 Długość: |      |             |                     |                |            |        |               |            |              |    |
|    |             | 12   | — I [       | 11                  |                |            |        | l             | •          |              |    |
|    | 13          |      |             |                     |                |            |        |               |            |              |    |
|    | 14          |      |             |                     |                |            |        |               |            |              |    |
|    |             | 15   |             | Zastosuj te         | zmiany we w    | szystkich  | komór  | kach z tymi s | samymi     |              |    |
|    |             | 17   |             | ustawienian         | ni             |            |        |               |            |              |    |
|    |             | 18   |             |                     |                |            |        |               |            |              |    |
|    |             | 19   | Wy          | <u>c</u> zyść wszys | tko            |            |        | OK            | Anı        | uluj         |    |
|    |             |      |             |                     |                |            | 1      |               |            |              |    |
| 1  | 1           | А    | В           |                     | с              | D          |        | E             | F          | G            | Н  |
| 1  |             |      |             |                     |                |            |        |               |            |              |    |
| 2  | Nr          | PESE | EL          | 12345               | 5789012        |            | Į      |               |            |              |    |
| 3  |             |      |             |                     |                | `          |        |               |            |              |    |
| 4  |             | M    | icrosoft Ex | cel                 |                |            |        |               |            |              | ×  |
| 5  |             |      | <u> </u>    | Inrowadzor          | a wartość je   | stnienr    | awidło | wa            |            |              |    |
| 6  |             |      | × 1         | 121 011010201       | ia wai tost je | acticpit   |        |               |            |              |    |
| 7  |             |      | U U         | żytkownik o         | ograniczył wa  | artości, k | tóre n | nogą być wp   | prowadzone | w tej komóro | æ. |
| 8  |             |      |             | Ponó <u>w</u> p     | róbę           | An         | uluj   |               | Pomoc      |              |    |
| 9  |             |      |             |                     |                |            |        |               |            |              |    |
| 10 |             |      | 9           | zy te inforn        | nacje były po  | mocne?     |        |               |            |              |    |
|    |             |      |             |                     |                |            |        |               |            |              |    |

### 5.3. WPISYWANIE DAT Z OKREŚLONEGO PRZEDZIAŁU CZASU

*Data początkowa* i *Data końcowa* musi być podana w poprawnym zapisie Excela, tzn. rokmiesiąc-dzień (koniecznie z myślnikami!) lub w postaci formuły wykorzystującej funkcję DATE().

Efekt poniższego sprawdzania poprawności będzie taki, że użytkownik będzie mógł wprowadzić datę z przedziału 5 przed i 5 dni po aktualnej dacie.

|   |                           | ×     |                                        |                |                      |                |               |             |   |  |  |
|---|---------------------------|-------|----------------------------------------|----------------|----------------------|----------------|---------------|-------------|---|--|--|
|   | -                         | Us    | tawienia Ko                            | munikat wejści | owy Alerto           | błędzie        |               | _           |   |  |  |
|   | -                         | Kr    | yteria poprawn                         | ości           |                      |                |               | -           |   |  |  |
|   |                           | 1     | Dozwolone:                             |                |                      |                |               |             |   |  |  |
|   |                           |       | Data                                   | •              | 📝 Ignor <u>u</u> j p | uste           |               |             |   |  |  |
|   | Wartości danych:          |       |                                        |                |                      |                |               |             |   |  |  |
|   | między 🗨                  |       |                                        |                |                      |                |               |             |   |  |  |
|   | D <u>a</u> ta początkowa: |       |                                        |                |                      |                |               |             |   |  |  |
|   | =DZIŚO-5                  |       |                                        |                |                      |                |               |             |   |  |  |
|   |                           |       | Data k <u>o</u> ńcowa:                 |                |                      |                |               |             |   |  |  |
|   | _                         |       | =DZIŚ()+5                              |                |                      | <b>1</b>       |               |             |   |  |  |
|   | -                         |       | <u>Z</u> astosuj te zr<br>ustawieniami | niany we wszy: | stkich komórka       | ch z tymi samy | /mi           |             |   |  |  |
|   | -                         | W     | y <u>c</u> zyść wszystk                | o              | (                    | OK             | Anuluj        |             |   |  |  |
|   |                           |       | 1                                      | 1              | 1                    | 1              | 1             |             |   |  |  |
|   | А                         |       | В                                      | С              | D                    | E              | F             | G           |   |  |  |
| l | =DATA                     | (201  | 6;05;01)                               |                |                      |                |               |             |   |  |  |
| 2 | (m                        |       |                                        |                |                      |                |               |             |   |  |  |
| 3 | Mici                      | osofi | t Excel                                |                |                      |                |               |             |   |  |  |
| 1 |                           |       | Wprowadzo                              | ona wartość je | est nieprawid        | owa.           |               |             |   |  |  |
| 5 |                           | X     |                                        |                |                      |                |               |             |   |  |  |
| 5 |                           | -     | Uzytkownik                             | ograniczył wa  | artosci, ktore       | mogą byc wp    | rowadzone w   | tej komorce | • |  |  |
| 7 |                           |       | Ponó <u>w</u>                          | próbę          |                      |                | Pomo <u>c</u> |             |   |  |  |
| 3 |                           |       | Cau to infe                            | macia hukua    | mornel               | _              |               |             |   |  |  |
| Э |                           |       | Czy te info                            |                | omocner              |                |               |             |   |  |  |
|   |                           |       |                                        |                |                      |                |               |             |   |  |  |

### UWAGA!

Jeśli komórki zostaną wypełnione kolejnymi datami za pomocą jakiejkolwiek opcji **Kopiuj-Wklej**, reguły sprawdzania poprawności danych **nie zadziałają**!

Blokada działa tylko na dane, wpisywane z klawiatury!

### 5.4. LISTA WARTOŚCI DO WY BORU

Jeśli wypełniając arkusz danymi, **wpisujemy wielokrotnie informacje** (np.: dni tygodnia, miesiące), można zastosować sprawdzanie poprawności przy pomocy **opcji** *Lista*.

Najpierw należy przygotować na boku arkusza listę wszystkich możliwych opcji.

Poniżej w komórkach A1:A12 są wprowadzone nazwy miesięcy.

Następnie na zakładce *Ustawienia* należy wybrać opcję *Lista* i w polu Źródło zaznaczyć fragment arkusza A1:A12.

|    | А           | В     | С                                                                 | D              | E             | F               | G        | Н    |  |  |  |  |
|----|-------------|-------|-------------------------------------------------------------------|----------------|---------------|-----------------|----------|------|--|--|--|--|
| 1  | styczeń     | _     |                                                                   |                |               |                 |          |      |  |  |  |  |
| 2  | luty        | Sprav | vdzanie po                                                        | prawności da   | nych          |                 | ?        | ×    |  |  |  |  |
| 3  | marzec      | List  | awienia k                                                         | 'amunikat waiá | ciouna Alor   | t o blodzio     |          |      |  |  |  |  |
| 4  | kwiecień    | 030   |                                                                   |                |               |                 |          |      |  |  |  |  |
| 5  | maj         | Kry   | Kryteria poprawności                                              |                |               |                 |          |      |  |  |  |  |
| 6  | czerwiec    | D     | Dozwolone:                                                        |                |               |                 |          |      |  |  |  |  |
| 7  | lipiec      | L     | Lista V Ignoryj puste<br>Wartości danych: V Rozwinięcia w komórce |                |               |                 |          |      |  |  |  |  |
| 8  | sierpień    | W     |                                                                   |                |               |                 |          |      |  |  |  |  |
| 9  | wrzesień    | п     | niędzy                                                            | *              |               |                 |          |      |  |  |  |  |
| 10 | październik | Ź     | ódł <u>o</u> :                                                    |                |               |                 |          |      |  |  |  |  |
| 11 | listopad    |       | \$A\$1:\$A\$1                                                     | 2              |               | E               | <u>.</u> |      |  |  |  |  |
| 12 | grudzień    |       |                                                                   |                |               |                 |          |      |  |  |  |  |
| 13 |             |       |                                                                   |                |               |                 |          |      |  |  |  |  |
| 14 |             |       | Zastosuj te                                                       | zmiany we wsz  | ystkich komór | rkach z tymi sa | amymi    |      |  |  |  |  |
| 15 |             |       | ustawieniam                                                       | 1              |               |                 |          |      |  |  |  |  |
| 16 |             |       |                                                                   | 4              |               | 01              |          |      |  |  |  |  |
| 17 |             | Wy    | zysc wszys                                                        | ко             |               | OK              | Anu      | iluj |  |  |  |  |
| 19 |             |       |                                                                   |                |               |                 |          |      |  |  |  |  |

Dzięki temu w komórkach, w których działa sprawdzanie poprawności nazwy miesięcy można wybierać z listy po uprzednim kliknięciu w przycisk.

| Wybierz miesiąc |   |
|-----------------|---|
|                 | - |
| styczeń         | * |
| luty            |   |
| marzec          | = |
| kwiecień        | - |
| maj             |   |
| czerwiec        |   |
| lipiec          |   |
| sierpień        | Ŧ |

### 6. ZADANIE 2. SPRAWDZANIE POPRAWNOŚCI DANYCH

W pliku Ćwiczenie 6.xls. otwórz Arkusz Sprawdzanie danych.

W nim znajduje się informacja dotycząca wartości kwot klientów banku. W arkuszu należy uaktywnić **sprawdzanie poprawności danych** w tabelach.

|    | А               | В           | С          | D        | E                   | F            |
|----|-----------------|-------------|------------|----------|---------------------|--------------|
| 1  | Numer documentu | Numer PESEL | Data       | Klient   | Miasto              | Kwota        |
| 2  | A89895          | 40439393401 | 25.12.2016 | Klient 1 | Poznań              | 403 033,00   |
| 3  | A89896          | 45354535445 | 26.12.2016 | Klient 3 | Kraków              | 545 333,00   |
| 4  | A89897          | 34523423423 | 27.12.2016 | Klient 4 | Kraków              | 4 535,00     |
| 5  | A89898          | 34534534546 | 28.12.2016 | Klient 2 | Warszawa            | 35 344,00    |
| 6  | A23423          | 45636756745 | 28.12.2016 | Klient 2 | Kraków              | 234 234,00   |
| 7  | A89899          | 38756758655 | 29.12.2016 | Klient 2 | Gdańsk              | 823 468,00   |
| 8  | A89896          | 34534534544 | 02.01.2016 | Klient 3 | Gdańsk              | 809 054,00   |
| 9  | A89901          | 46234256363 | 03.01.2016 | Klient 3 | Wrocław             | 5 645,00     |
| 10 | A89902          | 34536353643 | 04.01.2016 | Klient 2 | Katowice            | 3 452,00     |
| 11 | A89903          | 74575643563 | 05.01.2016 | Klient 2 | Wrocław             | 100 000,00   |
| 12 | A89904          | 23434645675 | 06.01.2016 | Klient 3 | Wrocław             | 678 543,00   |
| 13 | A89905          | 46456464573 | 06.01.2016 | Klient 2 | Katowice            | 539 117,00   |
| 14 | A89906          | 46456372464 | 09.01.2016 | Klient 4 | Gdańsk              | 50 090,00    |
| 15 |                 |             |            |          | Łączna kwota        | 4 231 848,00 |
| 16 |                 |             |            |          |                     |              |
| 17 |                 |             |            | Dopusz   | czalna łączna kwota | 5 000 000,00 |
|    |                 |             |            |          |                     |              |

1. W kolumnie A należy stworzyć reguły, które pomogą uniknąć wpisywania powtórzonych wartości Numeru dokumentu. W przypadku odnalezienia powtórzonego wpisu musi zostać wyświetlony *Komunikat* "*Wpisana wartość już występuje*", a wpisanie drugi raz tego samego będzie niemożliwe.

### 1.1. W tym celu w oknie *Sprawdzanie poprawności danych*:

- a) Na karcie *Ustawienia*:
  - Na liście *Dozwolone* wybrać *Niestandardowe*;
  - W polu *Formuła* wpisać =LICZ.JEŻELI(\$A\$2:\$A\$14;A2)=1;
- b) Na karcie *Alert o błędzie*:
  - W polu *Tytuł* wpisać tytuł komunikatu, np. **Znaleziono duplikat;**
  - W polu Komunikat o błędzie wpisać treść komunikatu, np. Wpisana wartość

już występuje;

1.2. Sprawdzić wyniki stworzenia reguły kontroli poprawności danych poprzez wpisywania w wierszu kolumny A duplikatu Numeru dokumentu.

2. W kolumnie B należy stworzyć reguły, które podczas wpisywania numeru PESEL kontrolują, żeby użytkownik wpisał stałą (11) liczbę znaków. Po wyborze komórki w obszarze kontrolowanym musi pojawić się *Komunikat wejściowy* "*Wpisz numer, jaki zawiera 11 znaków!*".

2.1. W tym celu w oknie *Sprawdzanie poprawności* danych:

a) Na karcie Ustawienia:

- Na liście *Dozwolone* wybrać *Długość tekstu*;
- W polu *Wartość* danych wpisać *Równa*;
- W *Długość* wpisać 11;

b) Na karcie *Komunikat wejściowy*:

• W polu *Tytul* wpisać tytuł komunikatu, np. Uwaga;

• W polu *Komunikat wejściowy* wpisać treść komunikatu, np. *Wpisz numer, który zawiera 11 znaków*.

2.2. Stworzyć *Niestandardowy format liczby* w celu automatyzacji wprowadzenia do komórki Numeru PESEL, który zawsze ma strukturę: 5 cyfr – 4 cyfry – 1 cyfra (00000-0000-0).

2.3. Sprawdzić wyniki stworzenia reguły kontroli poprawności danych poprzez wpisywanie w wierszu kolumny B numeru PESEL o liczbie więcej lub mniej 11.

**3.** W kolumnie E należy stworzyć listę, z której można korzystać w trakcie wypełniania *Miast*. W tym celu:

3.1. W dowolnym miejscu arkusza przygotować listę wszystkich możliwych opcji (miast);

3.2. W oknie *Sprawdzanie poprawności danych* na karcie *Ustawienia*:

- a) Na liście *Dozwolone* wybrać *Lista*;
- b) W polu Źródło zaznaczyć zakres komórek, który zawiera listę miast;

3.3. Sprawdzić wyniki stworzenia reguły kontroli poprawności danych poprzez wpisywanie w wierszu kolumny E innego znaczenia Miasta korzystając ze strwożonej Listy.

4. W kolumnie F należy stworzyć reguły, które wspomogą kontrolowanie maksymalnego dostępnego budżetu – Łączną kwotę. Suma wartości kolumny F nie może być większa od wartości komórki F17. W tym celu:

4.1. W oknie *Sprawdzanie poprawności danych*:

- a) Na karcie Ustawienia:
  - Na liście *Dozwolone* wybrać *Niestandardowe*;

• W polu *Formuła* wpisać = \$F\$15<=\$F\$17;

b) Na karcie Alert o błędzie wprowadź odpowiedni tekst Komunikatu;

4.2. Sprawdzić wyniki stworzenia reguły kontroli poprawności danych poprzez wpisywanie w dowolnej komórce kolumny F wielkiej wartości Kwoty (np. 1000000).

**5.** W kolumnach C i D należy stworzyć reguły (dla każdej kolumny osobno), które pomogą uniknąć wpisywania powtórzonych wartości kombinacji *Daty* i *Nazwy firmy* (funkcja LICZ.WARUNKI\*). Dodatkowo stworzyć komunikat – *Alert o błędzie*.

\*Funkcja LICZ.WARUNKI (kryteria\_zakres1; kryteria1; kryteria\_zakres2; kryteria2; ....)

Stosuje kryteria do komórek w wielu zakresach.

kryteria\_zakres1 – Zakres komórek, dla których należy sprawdzić określony warunek.

*kryteria1* – Warunek, określający zliczanie komórki, podany w postaci liczby, wyrażenia lub tekstu.

**6.** Sprawdź, czy dane, które zostały wprowadzone wcześniej, mają nieprawidłowe wartości (karta *Dane / Narzędzia danych / Poprawność danych / Zakreśl nieprawidłowe dane*).